# **USER MANUAL**

# **MCC RENT MANAGEMENT PUBLIC WEB PORTAL**

**POWERED BY WIZLITE INNOVATION PVT LTD** 

# **CONTENTS**

| 1. INTRODUCTION                                    |
|----------------------------------------------------|
| 2. HOW TO ACCESS THE WEBSITE                       |
| 3. HOME PAGE OF THE MCC RENT MANAGEMENT PORTAL5-10 |
| SEARCH FOR SHOP/ PAY RENT                          |
| HOW TO PAY RENT                                    |
| > ABOUT SHOP DETAILS                               |
| > PAYMENT DETAILS                                  |
| 4. HOW TO GENERATE THE CHALLAN11                   |
| 5. HOW TO DOWNLOAD PAYMENT RECEIPT12               |

# 1. INTRODUCTION

This web application enables the public to pay the MCC owned SHOP RENT and to track the rent history. Web application helps the public to pay their shop rent online / offline with ease.

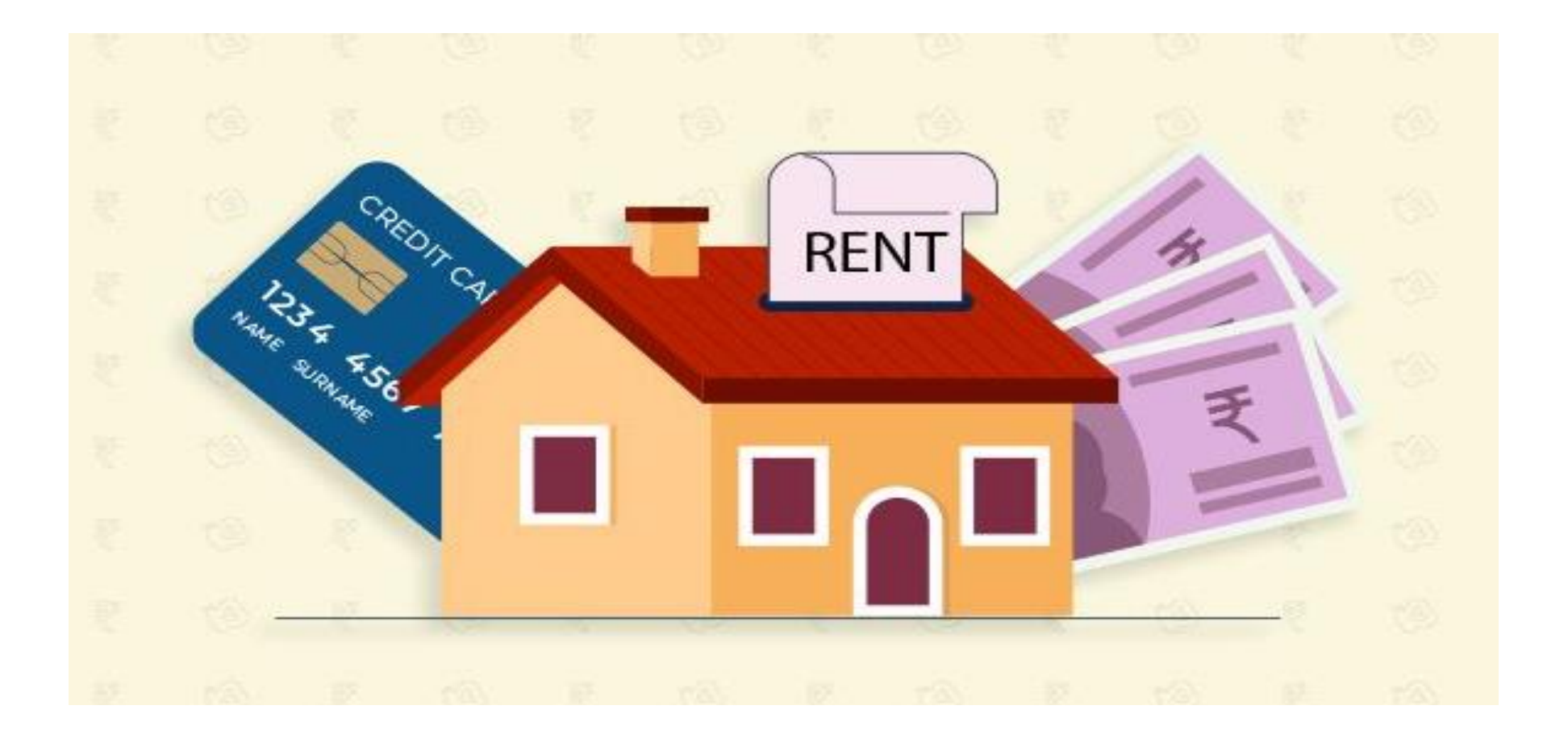

# 2. HOW TO ACCESS THE WEBSITE

Public can open the **"MCC Rental spaces "** portal using the below link. User need to copy the following URL and paste it in to the browser to launch the public web portal **"Pay Shop Rent/Book MCC Venues"**.

URL: http://208.109.9.148/MccRent/home

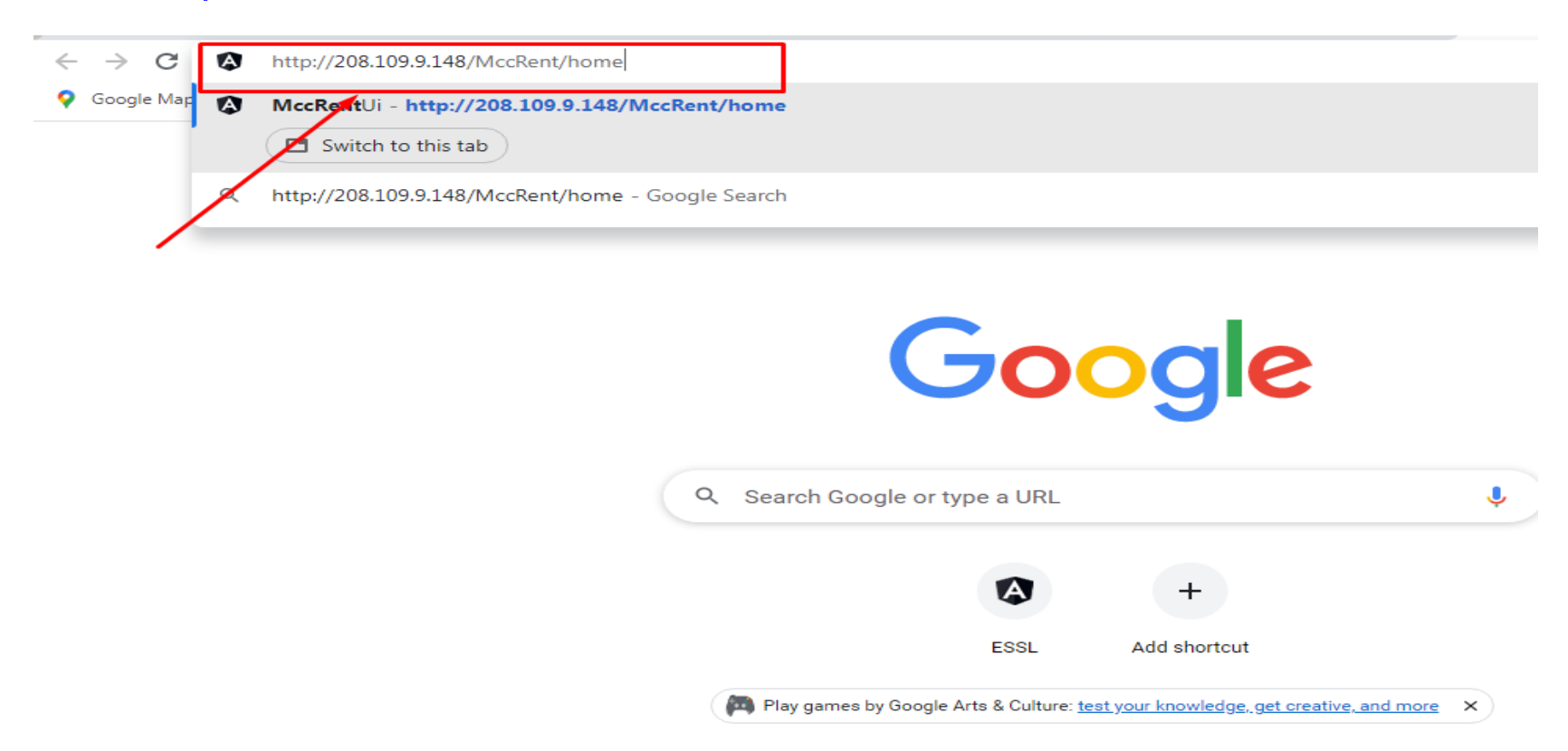

### **3.** <u>HOME PAGE OF THE MCC RENTAL SPACES PORTAL</u>

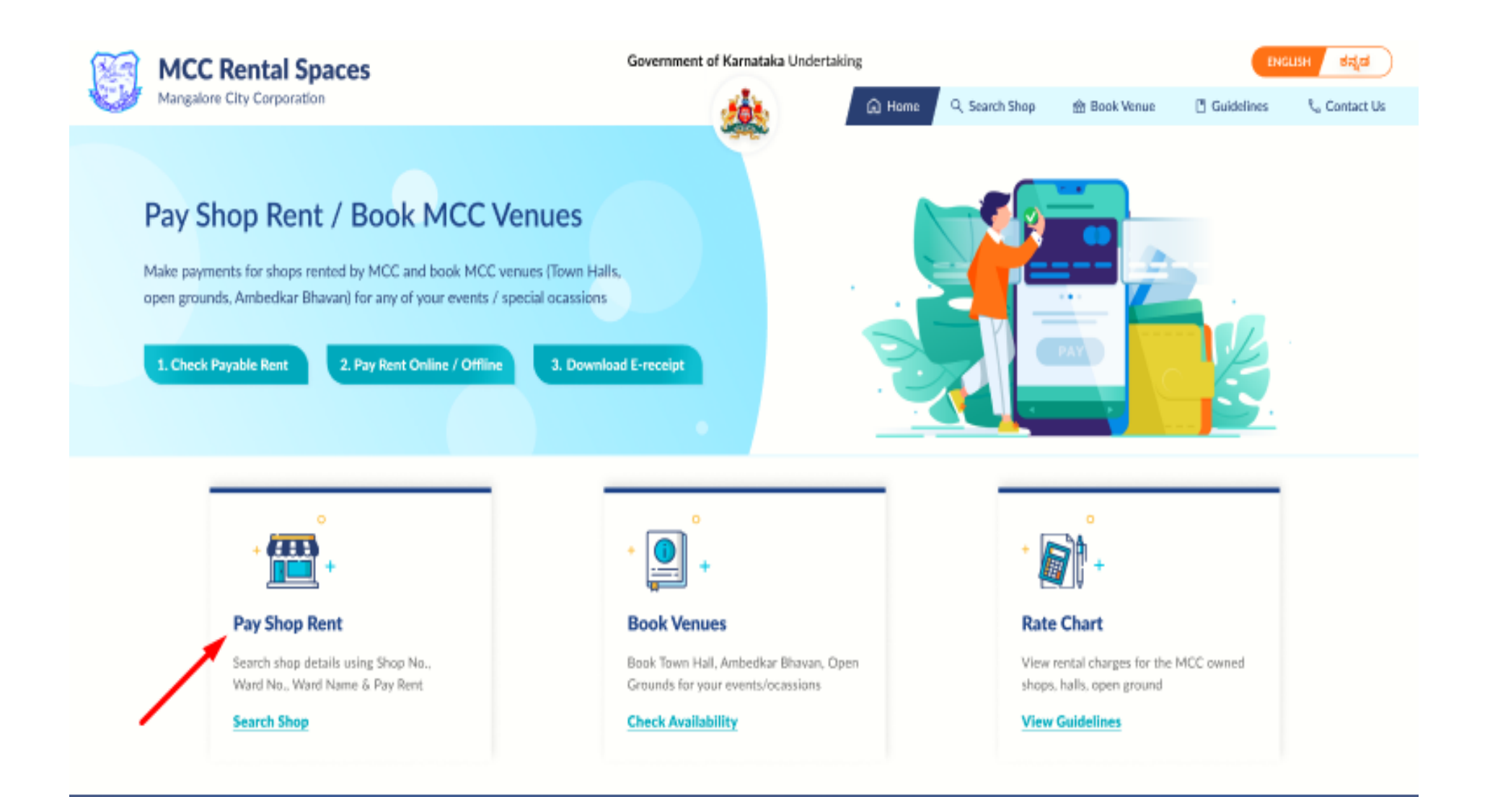

## **SEARCH FOR SHOP/PAY RENT**

- Search Shop details Online
- View Shop details, Building Details & Due date.
- View Rent History with Payment status.
- Generate a challan for Shop Rent payment or pay online.
- Download challan.

#### **HOW TO PAY SHOP RENT ONLINE**

On that home page click on > "Search for Shop/Pay Rent".

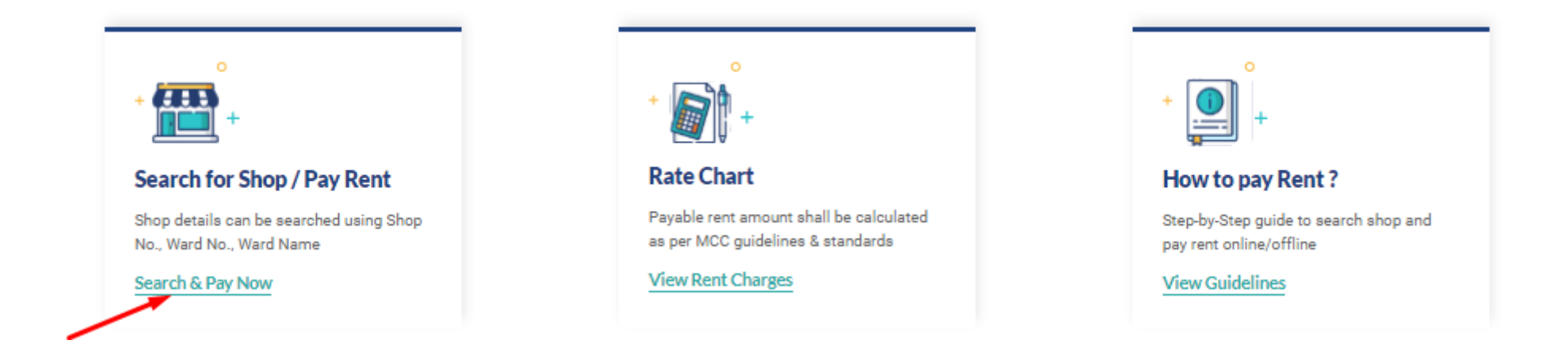

Now Search for Shop/Pay Rent page will be visible to user. Here user can search shop by selecting Ward Name/Ward No and Building Name from the dropdown option. Also can search by entering the Shop No/ Shop Name / Tenant Name.

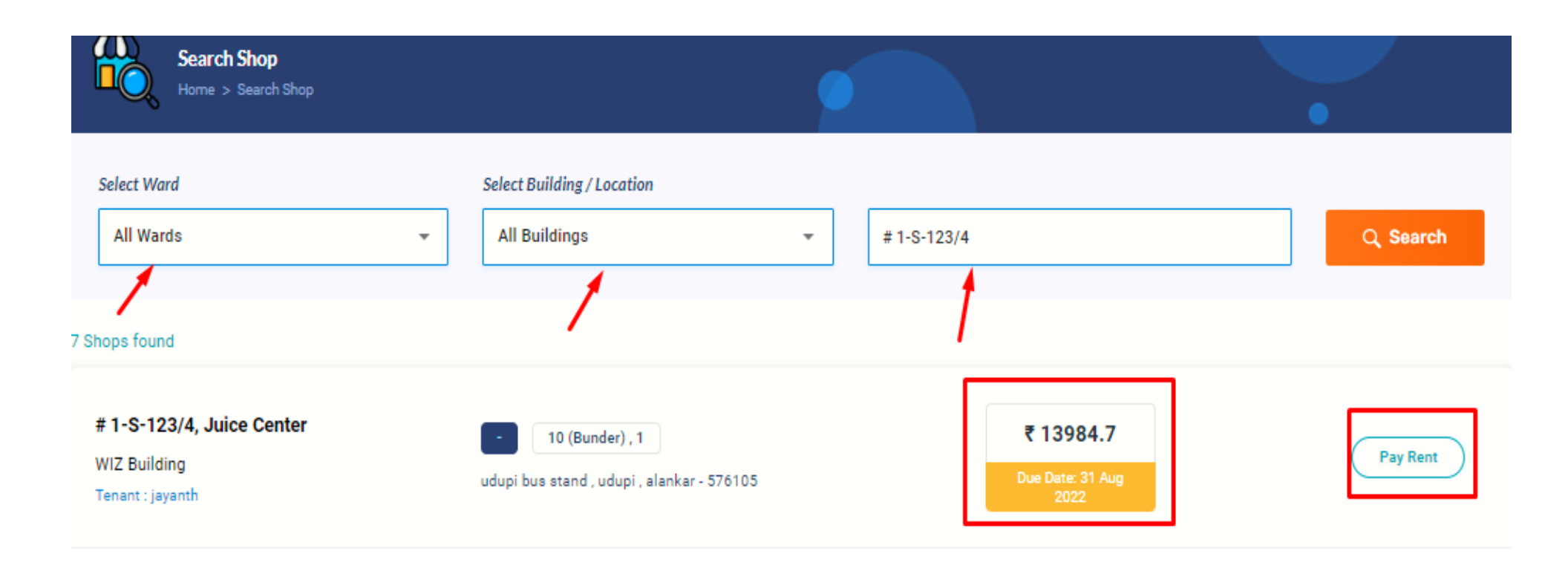

Search results will show list of shops. User can click on "Pay Rent" or "View" on respective shops.

#### PAY RENT

Upon clicking "Pay Rent user will be able to view previously paid rent details. Details available are as below:

- Tenant Name, Contact No, Father/Spouse Name, Agreement start date & end date.
- Rent details (Paid, Not Paid, Payment Initiated).
- Shop/Building details.

If user want to Pay the shop Rent please select Pay Rent option.

| # 1-S-123/4, Juice Center<br>WIZ Building<br>Tenant : jayanth | 10 (Bunder), 1<br>udupi bus stand, udupi, alankar - 576105 |               |                   | ₹ 12830<br>Due Date: 31 Aug<br>2022 |             | Pay Rent           |
|---------------------------------------------------------------|------------------------------------------------------------|---------------|-------------------|-------------------------------------|-------------|--------------------|
|                                                               | Please verify shop details, tenant details and c           | alculated rer | t amount before i | making the paymen                   | nt          |                    |
| Tenant Details                                                |                                                            | $\sim$        | Rent Paid H       | listory                             |             | Select Year 2022 - |
| Name                                                          | Father / Spouse Name                                       |               | 2022              |                                     |             |                    |
| jayanth                                                       | NA                                                         |               | Sep-2022          | ₹ 3430                              | 30-Sep-2022 | PAYMENT_INITIATED  |
| Agreement Start Date<br>31-Dec-2019                           | Agreement End Date<br>24-Jan-2023                          |               | Oct-2022          | ₹2350                               | 31-Oct-2022 | PAYMENT_INITIATED  |
|                                                               |                                                            |               | Nov-2022          | ₹2350                               | 30-Nov-2022 | PAYMENT_INITIATED  |
| Shop / Building Details                                       |                                                            | ~             | Dec-2022          | ₹2350                               | 31-Dec-2022 | PAYMENT_INITIATED  |
| Rent Details                                                  |                                                            | $\sim$        | Aug-2022          | ₹2350                               | 31-Aug-2022 | PAYMENT_INITIATED  |
| Tpdate Mobile Number & Email ID                               |                                                            |               |                   |                                     |             |                    |
| To receive SMS updates and payment reciepts o                 | on your mobile & mail                                      |               |                   |                                     |             |                    |
| 9663120309                                                    | wiz@co.in                                                  | ~             |                   |                                     |             |                    |
| <u>ç</u> 5 Update                                             |                                                            |               |                   |                                     |             |                    |

### **SELECT PAYMENT MODE**

Here user can make the payment both through online payment as well as offline payment.

# **ONLINE PAYMENT:**

- 1. CREDIT AND DEBIT CARD
- 2. NETBANKING
- 3. WALLET
- 4. UPI (GOOGLE PAY AND PAYTM)
- 5. NEFT / RTGS / IMPS

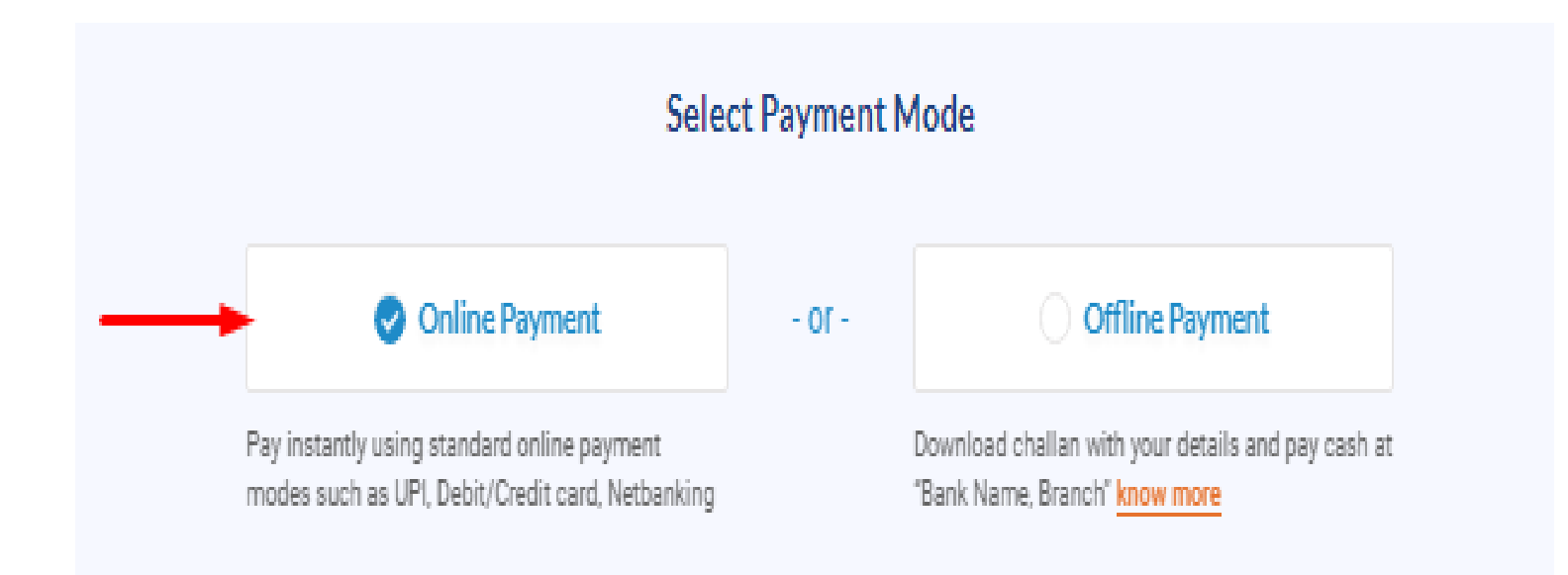

## **CHALLAN / OFFLINE PAYMENT:**

| Selec                                                                                           | t Payment | Mode                                                                                |
|-------------------------------------------------------------------------------------------------|-----------|-------------------------------------------------------------------------------------|
| Online Payment                                                                                  | - or -    | Offline Payment                                                                     |
| Pay instantly using standard online payment<br>modes such as UPI, Debit/Credit card, Netbanking |           | Download challan with your details and pay cash at<br>"Bank Name, Branch" know more |

Take the printout of the Challan, visit Bank Name mentioned in the Challan Credit the Amount to the mentioned virtual Account details. Rent challans are available as in the below format.

| ಟಿಪ್ಪನೆ : doal ಅಷ್ಟರಮಿಸುವ ಬಾಲ್ಲುಗಳಿಗೆ ಚಲ್ ದಿನಾವನವ ಡಿಂಗಳಿಗೆ ಮುತ್ತ ಚಲ್ ಬಾಲ್ಲಿಯಲ್ಲಿರುವುದೆ / Kote : this challan will be valid for this month of this month of challan date in case of penalty leviable heres<br>ರೂ. 10000 ರರಗಳ ವರ್ಷವಾಟಿಗೆ ಎತ್ತು ನಿಯತ್ನ ಪ್ರತಿ ನ್ಯೂ ತ್ಯೂ 1000 ರಿವರ ರೂ. 20000 ರರಗುವಿಗೆ ಹುಡುಗಳು ಹೊಡೆದು ಅತ್ಯದಂಪಾಗುವುದ<br>MEET ಮಾಡಲಾಗಿ ರಾಜಿ 2000 ರಾಜಿ ಮಾಡಲಾಗಿ ಮಾಡಲಾಗಿ ಮಾಡಲಾಗಿ ಮಾಡಲಾಗಿ ಮಾಡಲಾಗಿ ಮಾಡಲಾಗಿ ಮಾಡಲಾಗಿ 2000 ರಾಗುವುದು ಮಾಡಲಾಗಿ ಮಾಡಲಾಗ |                                                 |                                                                                                    |                                                                                                    |                            |                                                                                                    |                                                                    |                       |                                 |                 |
|----------------------------------------------------------------------------------------------------|-------------------------------------------------|----------------------------------------------------------------------------------------------------|----------------------------------------------------------------------------------------------------|----------------------------|----------------------------------------------------------------------------------------------------|--------------------------------------------------------------------|-----------------------|---------------------------------|-----------------|
| ಚಲನ್ ಪರಿಶೀಲಿಸಲು<br>TO CHECK THE CHA                                                                                                    | ILAN :                                          | NLT 1                                                                                                    | nargen of Kato for the                                                                                                    |                            | Siever at Disrotate                                                                                                    | IN:<br>HALAN :                                                     | Kali Sosto Milliona p | picane                          |                 |
| ස්ත්රේ කියෙියා වියාගේ /<br>CHALAN DATE : EXPERIDATE : 4                                                                                                    |                                                 |                                                                                                    | Conception of the local division of the local division of the loca | CHALAN DATE : EXPERIDATE : |                                                                                                    |                                                                    | DATE:                 | Card land in some size          |                 |
| <b>a</b>                                                                                                    | ಹಾನಗರ ಪಾಲಿಕೆ, ಮಂ<br>CITY CORPORATIO<br>MANGLORE | cning of the second second sec | ಗ್ರಾಪಕ ಪ್ರತಿ<br>CUSTOMER COP                                                                                                    | , 10 M                     | Sumaring an off, short was<br>Type of the state of the stat |                                                                    |                       |                                 |                 |
| ಚಲನ್ ಸಂಖ್ಯೆ<br>CHALAN NO                                                                                                    |                                                 | ವಾರ್ಟ್ ನಂ.<br>WARD NO.                                                                                                    |                                                                                                    |                            | ಬೆಲ್ <sup>್</sup> ಸಂಖ್ಯೆ<br>CHALAN NO                                                                                                    | ಶಲನ್ ಸಂಖ್ಯೆ ವಾರ್ಯ ನಂ.<br>CHULAN NO WARD NO.                        |                       |                                 |                 |
| ಷ್ಟೊ.ಸಂ<br>MOREENO                                                                                                    |                                                 |                                                                                                    | GOTE SOL                                                                                                    |                            | <u>ಪೊ.ಸಂ</u><br>ಆಯ್.೯೫೦                                                                                                    |                                                                    |                       | eport@ictore3,<br>SHOP NUMPER   |                 |
| Atta Over diside                                                                                                    |                                                 |                                                                                                    |                                                                                                    |                            | stor/Ored abside<br>NAME OF OWNER                                                                                                    | 1                                                                  |                       |                                 |                 |
| alayid ID<br>BUILDING ID                                                                                                    |                                                 |                                                                                                    | ಚದರ ಅಡಿ ಪ್ರದೇಶ<br>AREA IN SQ FT                                                                                                    |                            | នឹងរូវនី ID<br>BUILDING ID                                                                                                    |                                                                    |                       | ಚದರ ಅಡಿ ಪ್ರದೇಶ<br>AREA IN SQ FT |                 |
| ಕಟ್ಟಂದನ ಹೆಸರಂ<br>BUILDING NAME                                                                                                    |                                                 |                                                                                                    | ididi#<br>YEAR                                                                                                    |                            | ಕಟ್ಟಡದ ಹೆಸರು<br>BUILDING NAME                                                                                                    |                                                                    |                       | xtear<br>YEAR                   |                 |
| ಒಪ್ಪಂದದ ಪ್ರಾರಂಭ ದಿ<br>AGREEMENT START                                                                                                    | raod<br>DATE                                    |                                                                                                    | ಒಪ್ಪಂದದ ಅಂತಿಮ ಕ<br>AGREEMENT END I                                                                                                    | bood<br>ATE                | ಒಪ್ಪಂದದ ಪ್ರಾರಂಭ<br>AGREEMENT STA                                                                                                    | ಒಪ್ಪಂದದ ಪ್ರಾರಂಭ ದಿನಾಂಶ<br>AGREEMENT START DATE AGREEMENT FIND DATE |                       |                                 | ನಾಂಕ<br>ATE     |
| ಉಪ ಸೇವೆ<br>SUB SERVICE                                                                                                    | andS Joid<br>PAYMENT DETAI                      | LS                                                                                                    | జ్ ఐ <sup>హ్</sup> టి<br>G S T                                                                                                    | ಮೊತ್ತ<br>AMOUNT            | ಉಪ ಸೇವೆ<br>SUB SERVICE                                                                                                    | asset 8 Jusie<br>PAYMENT D                                         | ETAILS                | ಜೆ.ಎಸ್.ಟಿ<br>6 ST               | alles<br>Truoma |
|                                                                                                    |                                                 |                                                                                                    |                                                                                                    |                            |                                                                                                    |                                                                    |                       |                                 |                 |
|                                                                                                    | TOTAL                                           |                                                                                                    |                                                                                                    |                            |                                                                                                    | TOTAL                                                              |                       |                                 |                 |
| ಒಟ್ಟು ದೊತ್ತ ಅಕ್ಷರಗಳು<br>TOTAL IN WORDS                                                                                                    | Lang degicited?                                 |                                                                                                    |                                                                                                    |                            |                                                                                                    |                                                                    |                       |                                 |                 |
| ATERESOCIES ARE ALL AND A MARKE OF THE ACCO                                                                                                    | OUNT HOLDER                                     |                                                                                                    | ESB_OFF all<br>BANK NA                                                                                                    | න්ත<br>ME                  | ASS BER (15 8520)<br>NAME OF THE ACCOUNT HOLDER BUNK NAME                                                                                                    |                                                                    | deb<br>AE             |                                 |                 |
| atel sical,<br>ACCOUNT NO/PIF N                                                                                                    | 0                                               |                                                                                                    | IFSC 6.00<br>IFSC COD                                                                                                    | e E                        | ACCOUNT NO/PIE NO                                                                                                    |                                                                    |                       | IFSC 6/0+0<br>IFSC CODE         | *               |
| Comod/DATE:                                                                                                    |                                                 |                                                                                                    | zisticata/T                                                                                                    | IME                        | Bissod/DATE:                                                                                                    |                                                                    |                       | responsiv.                      | ME:             |
| ಸಂದಾಯದಾರದ ಸಹಿ, ನಗದು ಗುಮಾವುವ ಸಹಿ<br>REMITTERS SIGNATURE CASHER SIGNATURE REMITTERS SIGNATURE CASHER SIGNATURE                                                                                                    |                                                 |                                                                                                    |                                                                                                    |                            |                                                                                                    | ರಿಮಾಸ್ಪನ ನಹಿ<br>R SIGNATURE                                        |                       |                                 |                 |
| ek skorf endy doorleade eo di Doorld obwelder screen eveni eld Poule and Selandonich / THIS CHALLAN CAN BE PAID ANY SEPARTHENTAL POST OFFICE OF MANGALURU POSTA, KINISON                                                                                                    |                                                 |                                                                                                    |                                                                                                    |                            |                                                                                                    |                                                                    |                       |                                 |                 |

# **MCC SHOP RENT RECEIPT:**

After a successful payment, MCC Shop Rent receipt will be visible to the user. Users can download the receipt online. Rent receipts are available as in the below format.

|                      | A.C.                                  |                                     |                                                             |  |  |  |  |
|----------------------|---------------------------------------|-------------------------------------|-------------------------------------------------------------|--|--|--|--|
|                      | Mangalore City C                      | orporation (MCC                     | .)                                                          |  |  |  |  |
|                      | E- RE                                 | CEIPT                               |                                                             |  |  |  |  |
| Receipt No: 123      | 500                                   | Generated On: 0                     | 08 Aug 2022 5:22 pm                                         |  |  |  |  |
| Shop / Buildin       | g Information                         | Tenant Detail                       | Tenant Details                                              |  |  |  |  |
| Shop Name:           | MJ Xerox Centre                       | Sathish Kumar                       | c                                                           |  |  |  |  |
| Shop No:             | 15 (id:52)                            | Door No: 1/25, S<br>Kadri, Mangalor | Door No: 1/25, Shivbagh Mansion,<br>Kadri, Mangalore-575004 |  |  |  |  |
| Building No:         | 1230                                  | +91-725992536                       | 5                                                           |  |  |  |  |
| Building Name:       | City Corporation Commercia<br>Complex | Rent agreement                      | validity:<br>12 JAN 2023                                    |  |  |  |  |
| Month                | Rent Amount                           | Service Charges                     | Penalty                                                     |  |  |  |  |
| JUN 2022             | ₹ 1500                                | ₹10                                 | ₹0                                                          |  |  |  |  |
| JUL 2022             | ₹1500                                 | ₹10                                 | ₹0                                                          |  |  |  |  |
| Total amount         | <sup>paid:</sup> ₹ 3020.00            |                                     | Due amount: ₹0                                              |  |  |  |  |
|                      | Transaction date:                     | 08 Aug 2022, 12:39 pm               |                                                             |  |  |  |  |
|                      | Payment mode:                         | Net Banking                         |                                                             |  |  |  |  |
|                      | Transaction status:                   | SUCCESS                             |                                                             |  |  |  |  |
|                      | Txn ID / Reference no:                | ARPN12253225633                     |                                                             |  |  |  |  |
|                      | Remarks:                              | 1851                                |                                                             |  |  |  |  |
| Generated at: 08 Aug | g 2022, 12:40 pm                      | Paid to: Cane                       | ra Bank, a/c: xxxxxxx1023                                   |  |  |  |  |

# **THANK YOU**

**POWERED BY WIZLITE INNOVATION PVT LTD**